| 學 | 學習檔案 □   |  |  |  |  |  |
|---|----------|--|--|--|--|--|
|   | 歷年學習檔    |  |  |  |  |  |
|   | 停修       |  |  |  |  |  |
|   | 減修       |  |  |  |  |  |
|   | 跨領域學程    |  |  |  |  |  |
|   | 優選資格     |  |  |  |  |  |
|   | 考試課表     |  |  |  |  |  |
|   | 校際選課     |  |  |  |  |  |
|   | 終端學習     |  |  |  |  |  |
|   | 畢業審查     |  |  |  |  |  |
|   | 線上抵免     |  |  |  |  |  |
|   | 雙主修、輔系   |  |  |  |  |  |
|   | 赴外交換     |  |  |  |  |  |
|   | 學位考試     |  |  |  |  |  |
|   | 微課自主     |  |  |  |  |  |
|   | 經典五十     |  |  |  |  |  |
|   | 課表       |  |  |  |  |  |
|   | 成績       |  |  |  |  |  |
|   | 虛擬教室事件訂閱 |  |  |  |  |  |
|   | 出缺勤      |  |  |  |  |  |

## 第二步:點選開始申請

雙主修、輔系申請 (Double-Major / Minor application)

#### 審核流程説明 (Application Procedures )

- 學生線上申請(Student Application Online)
   → 學生所屬系秘書 (Dept. Secretary)
  - → 學生所屬系主任 (Dept. Chair)
- → 申請學系秘書 (Double-Major / Minor Dept. Secretary) → 申請學系系主任 (Double-Major / Minor Dept. Chair)
- → 註冊組複核(Double Review by Registration Section) → 學生查詢確認申請結果(Double Review by Registration Section)

雙主修、輔系申請進度及清單 (Application for Double-Major / Minor)

#### 1131 學期雙主修、輔系申請時間 2024/11/18 ~ 2024/11/29

1131 semester Application Time of Double-Major / Minor 2024/11/18 ~ 2024/11/29

### 申請四步驟 (Application Procedures)

步驟一:開始申請 (Step 1: Click the "APPLY" button below)

步球二:填寫雙主俗或輯系:填寫雙主俗、輯系之系所及預定修習料目。(Step 2: Fill in Double-Major or Minor, then fill in the department preliminary courses of Double-Major or Minor)

步驟三:確認填寫結果(Step 3: Confirm the results of filling)

步驟四:顯示申辦結果()(Step 4: Show the results of application)

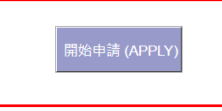

# 第三步:選取輔系或雙主修及系所

| 步驟二:選取雙主修或輔系                                                                  |                                    |  |                    |         |   |  |  |  |  |  |
|-------------------------------------------------------------------------------|------------------------------------|--|--------------------|---------|---|--|--|--|--|--|
| T                                                                             | 下—步                                |  |                    |         |   |  |  |  |  |  |
| 雙主修、輔系申請 (Application for Double-Major / Minor)註:* 表示必填( Note: * is requird.) |                                    |  |                    |         |   |  |  |  |  |  |
| 學號<br>Student Number                                                          | s1                                 |  | 姓名<br>Chinese Name |         |   |  |  |  |  |  |
| 雙主修、輔系資料填寫                                                                    |                                    |  |                    |         |   |  |  |  |  |  |
| 申請*<br>Apply for                                                              | ● 輔系(Minor)<br>〇 雙主修(Double-Major) |  | 糸所*(Dept.)         | 305 工管系 | ~ |  |  |  |  |  |
| 行動電話*<br>(Cellphone<br>number)                                                | 09                                 |  |                    |         |   |  |  |  |  |  |

# 第四步:選取輔系或雙主修的科目

## 步驟三:設定雙主修、輔系選讀課程

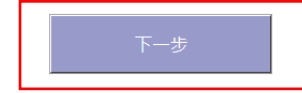

| 雙主修 ኣ 輔系申請 (Application for Double-Major / Minor ) 註:* 表示必填( Note: * is requird.)                                                                                                    |                                                                                                    |  |           |                                                    |  |  |  |  |  |  |
|----------------------------------------------------------------------------------------------------|----------------------------------------------------------------------------------------------------|--|-----------|----------------------------------------------------|--|--|--|--|--|--|
| 申請<br>Apply for                                                                                                    | 輔系(Minor)                                                                                                    |  | 系所(Dept.) | 機械工程學系學士班(Department of<br>Mechanical Engineering) |  |  |  |  |  |  |
| 設定選讀課程前請先詳閱各系輔系、雙主修修業規定,以避免遭到退件。各系所必選修與輔系科目表                                                                                                    |                                                                                                    |  |           |                                                    |  |  |  |  |  |  |
| 系所修業科目表 (List of Courses)                                                                                                    |                                                                                                    |  |           |                                                    |  |  |  |  |  |  |
| <ul> <li>ME115 工程材料</li> <li>ME119 工程圖學</li> <li>ME128 應用力學</li> <li>ME206 熱力學(</li> <li>ME207 機動學(</li> <li>ME210 熱力學(</li> <li>ME214 應用力學</li> <li>ME244 應用力學</li> <li>ME303 機械製資</li> <li>ME305 流體力學</li> <li>ME306 機械設育</li> <li>ME309 材料力學</li> <li>ME310 機械設計</li> <li>ME335 自動控制</li> <li>ME345 數值分析</li> <li>ME475 機械畫(</li> </ul> | <ul> <li>(選修)</li> <li>● 費力(糸必修)</li> <li>― )(糸必修)</li> <li>系 )(選修)</li> <li>● 動力(糸必修)</li> <li>● 動力(糸必修)</li> <li>● 動力(糸必修)</li> <li>● (選修)</li> <li>● (選修)</li> <li>● (選修)</li> <li>● (選修)</li> <li>● (選修)</li> <li>● (選修)</li> <li>● (運修)</li> <li>● (選修)</li> <li>● (選修)</li> <li>● (選修)</li> <li>● (選修)</li> </ul> |  |           |                                                    |  |  |  |  |  |  |